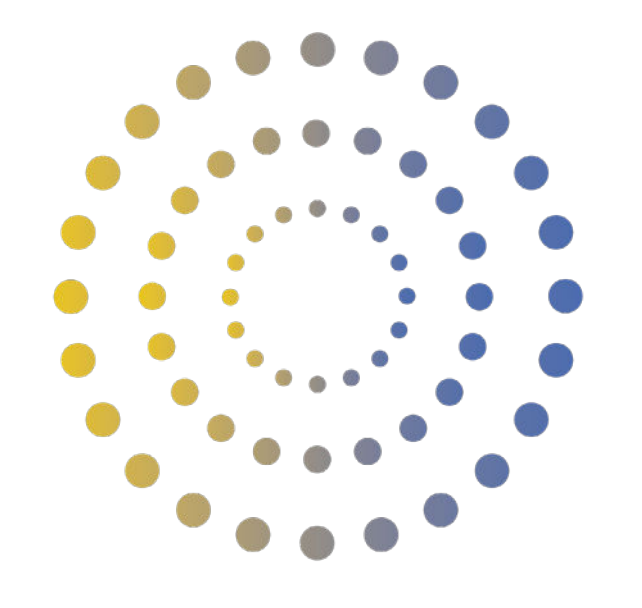

# HORAN & BIRD

How to Set Up Wi-Fi Monitoring for Your Sungrow Inverter

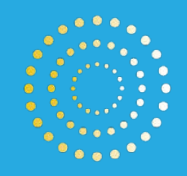

## Contents

| Introduction                                             | 3  |
|----------------------------------------------------------|----|
| First Time Login                                         | 4  |
| First Time Login Accessing iSolarCloud on a PC/laptop    | 4  |
| First Time Login Accessing iSolarCloud on a smart device | 5  |
| Navigating the Monitoring System                         | 7  |
| Using iSolarCloud on a PC/laptop                         | 7  |
| Using iSolarCloud on a smart device                      | 9  |
| Changing the Password                                    | 11 |
| Changing the password on a PC/laptop                     | 11 |
| Changing the password on a smart device                  | 12 |

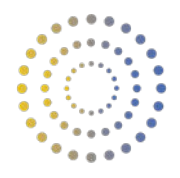

## Introduction

Congratulations on having your solar system recently installed by Horan and Bird!

Your Sungrow Inverter comes with the ability to remotely monitor your solar system on a computer or smart device, to enable you to see detailed readings such as string power production, daily production graphs and more.

This guide will help you set up and begin monitoring your installed Sungrow Inverter once the install has been completed, using Sungrow's monitoring system, iSolarCloud.

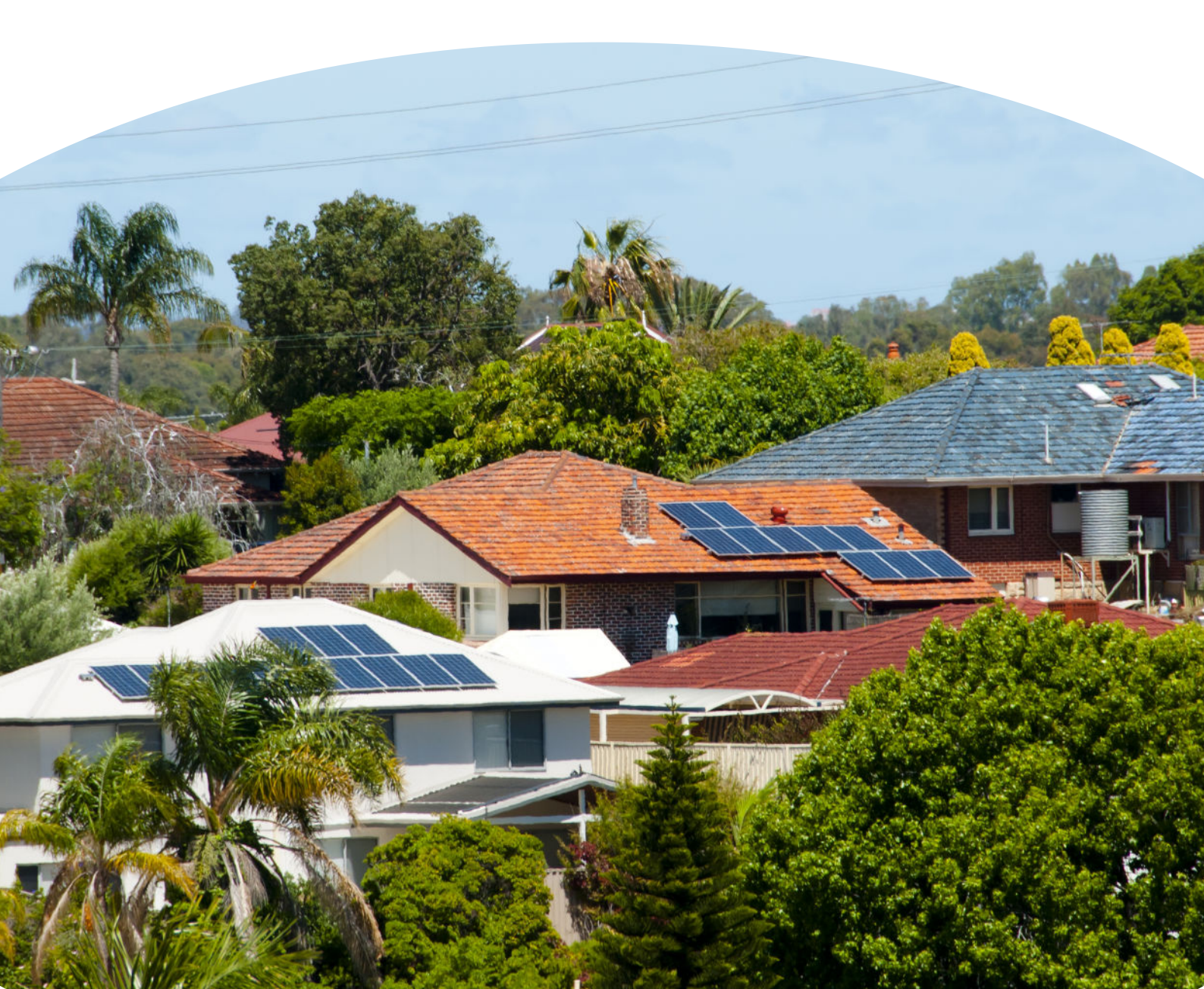

![](_page_3_Picture_1.jpeg)

## First Time Login

Once your install has been completed and your inverter is switched on and running, you will be able to log in via the iSolarCloud website or application to begin viewing your solar systems monitoring.

You will receive an email from Sungrow with your account details. Your username (email) and temporary password will be supplied to you. If you did not receive this email, please contact our office.

#### Accessing iSolarCloud on a computer or laptop

If using a computer or laptop, head to https://www.isolarcloud.com or alternatively type in "iSolarCloud" in your search engine browser and select the below link.

![](_page_3_Picture_7.jpeg)

Once you've clicked the link, enter your log-in details. Your log-in will be the email you've supplied and received correspondence from Horan and Bird throughout the process of your installation, and your temporary password will be sent to your email. This password can be changed after the initial log-in. Ensure the server is set to **"Australian Server"**.

| iSolarCloud                                  | Login © English →                                 |  |
|----------------------------------------------|---------------------------------------------------|--|
| Your Clean Energy Source Percon<br>Assistant | al 🔲 Australian Server 🤟                          |  |
|                                              | A YourEmail@Mail.com.auj                          |  |
|                                              | ŵ ~                                               |  |
| App Download -                               | Samamber Ma                                       |  |
| App Stor                                     | Login                                             |  |
| Android                                      | Forgot Password Guest<br>No account? Register new |  |

![](_page_4_Picture_1.jpeg)

#### Accessing iSolarCloud on a smart device

If you wish to use a smart device such as an iPhone, navigate to the devices App store.

- For iPhones, this app is called "App Store"
- For android phones, this app is called "Play Store"

Once in the app store, using the search bar search for "iSolarCloud". Download the iSolarCloud mobile app to your device.

![](_page_4_Figure_7.jpeg)

Once the app has downloaded, you will see this app installed on the home screen of your smart device.

![](_page_4_Picture_9.jpeg)

![](_page_5_Picture_1.jpeg)

For first time use, you will be prompted to change your server. Select "SWITCH" and then select the "Australian Server" option.

You will then be taken to the log-in screen. Your log-in will be the email you've supplied and received correspondence from Horan and Bird throughout the process of your installation, and your password will be the one received via email. This password can be changed after the initial log-in.

Once you've entered the credentials, click LOGIN.

| • App Dars 325yrs for 10 0x<br>Account | Login                                                                             | ©               | App Tares 200 per Tar 16 Oct     KACK  SELECT SERVER  Turner Antenna  International Server | 🛥 45 8m 🖷 ( |
|----------------------------------------|-----------------------------------------------------------------------------------|-----------------|--------------------------------------------------------------------------------------------|-------------|
|                                        | LOGN<br>REDISTER                                                                  |                 | Select Autores<br>Chinese Server<br>European Server                                        |             |
| Ferget Password                        | The current service address<br>account is<br>how refrand Server<br>CONFIRM SWITCH |                 | Australian Server<br>Cuatom                                                                |             |
| Wester Laught                          |                                                                                   | Contrast Access |                                                                                            |             |

| • App Store 230 pm Tue 18 Oct | Login    |    |
|-------------------------------|----------|----|
| YourEmail@Mail.com.au         |          |    |
| Password                      |          | o. |
|                               | LOGIN    |    |
|                               | REDISTER |    |

Forgot Password

![](_page_6_Picture_1.jpeg)

## Navigating the Monitoring System

#### Using iSolarCloud on a computer or laptop

Once you have successfully logged in to your account, you will see your own Solar System overview, including technical parameters, generation details and power generation graphs.

In particular," Today Yield" will provide you with your daily solar generation each day, updated in real time. At the end of the day once the system has stopped producing, the "Today Yield" value will indicate the systems production throughout the entire day.

The "PV" graph will give you real time updates on the amount of kW power your solar system generates throughout the day. You may notice small downward spikes or sharp drops some days for short periods, but this is generally normal behaviour. This indicates a period in the day when sunlight is obscured by shade (clouds etc) and the systems production has momentarily dropped. It will spike back up to expected values once the sun is no longer obscured.

| ඊ  | < Back                           |                                   |                              | ]                                    | 5.0                         | 45 kW                             | Today Cloudy<br>25-31*C        |
|----|----------------------------------|-----------------------------------|------------------------------|--------------------------------------|-----------------------------|-----------------------------------|--------------------------------|
| 6  |                                  |                                   | j-                           |                                      |                             |                                   |                                |
| e  |                                  |                                   |                              |                                      | (                           |                                   |                                |
| 10 |                                  | Today Re                          | venue                        | -                                    |                             |                                   |                                |
| 0* | 1.2008-01.00 <del>-</del> 01.001 | 2.412                             | AUD                          |                                      |                             | (A)                               |                                |
| 5  | 28 Overview                      | Today 1<br>26.8 k                 | field<br>Wh                  |                                      | U                           | M                                 | 0                              |
| 8  | Device Information               |                                   |                              | ]                                    | -                           |                                   | 0                              |
| ō  | LA_ Curve                        | Real-time Power                   |                              | Current Month's Vield                |                             | 10 Total Vield                    | 0                              |
|    | A Fault                          | F 04F                             |                              | 155.2                                | 01                          | 155.2                             | 1.1                            |
| ÷  | Plant Configuration              | 5.045 kw                          |                              | 100.3 kWb                            |                             | 133.3 kWh                         | 1111c                          |
| 9  | Advanced                         | PV Installed Capacity             | 5 kWp                        | Revenue This Month                   | 13.977 AUD                  | Total Revenue ③                   | 13.977 AUD                     |
| D. | Firmware Update                  |                                   |                              |                                      |                             |                                   |                                |
| Ð  |                                  | Day Month Year                    | Total < 2022/1               | 0/18 >                               |                             |                                   |                                |
|    |                                  | Power (W)<br>6,000                |                              | •**                                  |                             |                                   | 4] ≡ 0                         |
|    |                                  | 3,000<br>4,000<br>3,000           |                              |                                      |                             |                                   | V V                            |
|    |                                  | 2,000                             |                              |                                      |                             |                                   |                                |
|    |                                  | 2022/10/18 00:00 2022/10/18 01:21 | 9 2022/10/18 02:40 2022/10/1 | IB 04:00 2022/16/18 05:20 2022/10/18 | 06i40 2022/10/18 08i00 2022 | /10/18/09/20 2022/10/18/10/40 203 | 2/10/18 12:00 2022/10/18 13:20 |
|    |                                  | CO. R                             | eduction 154.834 kg          | Save Sta                             | indard Coal 62.741 kg       | 🥐 1                               | ©<br>ee BASA trees             |
|    |                                  |                                   |                              |                                      |                             |                                   |                                |

![](_page_7_Picture_1.jpeg)

To check real time inverter technical parameter details, such as string currents, string voltages, power and other details, navigate to "Device Information", and then select your inverter.

| ඊ     | < Back                   | Device 5/N                             | Device Name                   | Device Type                                 | Device Status                | <b>Q</b>    |                       |                         |        |
|-------|--------------------------|----------------------------------------|-------------------------------|---------------------------------------------|------------------------------|-------------|-----------------------|-------------------------|--------|
|       |                          | SG5K-D_001_001<br>Inverter             | •••• WiFi V<br>Comm<br>S/N:B2 | 31_001_247<br>unication Module<br>222101345 |                              |             |                       |                         |        |
| G     |                          | Daily Yield                            | Work Sta                      | tus                                         |                              |             |                       |                         |        |
| 10.   |                          | 3 kWh<br>Total Active Power            | OK                            |                                             |                              |             |                       |                         |        |
| 0"    | 88 Overview              | 3.211 kW                               | WLAN SI                       | gnal Strength                               |                              |             |                       |                         |        |
| 1     | P Device Information     | Associated Communi<br>5/N: B2222101345 | cation Device                 |                                             |                              |             |                       |                         |        |
| ۵     |                          |                                        |                               |                                             |                              |             |                       |                         |        |
| 0     | A Fault                  |                                        |                               |                                             |                              |             |                       |                         |        |
|       | Rheet Cooling station    |                                        |                               |                                             |                              |             |                       |                         |        |
|       | C Paul Companion         |                                        |                               |                                             |                              |             |                       |                         |        |
|       | Settings                 |                                        |                               |                                             |                              |             |                       |                         |        |
|       | Firmware Update          |                                        |                               |                                             |                              |             |                       |                         |        |
|       |                          |                                        |                               |                                             |                              |             |                       |                         |        |
|       |                          |                                        |                               |                                             |                              |             |                       |                         |        |
| 60    |                          |                                        |                               |                                             |                              |             |                       |                         |        |
| G     |                          |                                        |                               |                                             |                              |             |                       |                         |        |
|       |                          |                                        | F                             | SG5K-                                       | D_001_001<br>Device Model: S | iG5K-D      |                       |                         | ×      |
| Ge    | neral Information Active | Fault Fault History                    | Chart                         |                                             |                              |             |                       |                         |        |
| Mea   | asuring Point Parameter  |                                        |                               |                                             |                              |             | Data Up               | date Time: 2022-10-19 0 | 8:20 C |
| Ove   | rview                    |                                        |                               |                                             |                              |             |                       |                         |        |
| Daily | y Yield 3 kW             | Vh 🔨                                   | Total Active Power            | 3.211 kW                                    | / Total Yield                | 166.3 kWh 📈 | Total DC Power        | 3.31 kW                 | $\sim$ |
| Phas  | se A Voltage 247.        | 1V 📈                                   | Device Status                 | On-grid Operation                           | ) Phase A Current            | 13.1 A 📈    | Power Limitation Mode | Unlimited Power         | O      |
| Grid  | Frequency 50.0           | 7 Hz 🔨                                 | Total Power Factor            | 1                                           | i i                          |             |                       |                         |        |
| MP    | PT Information           |                                        |                               | -                                           |                              |             |                       |                         |        |
|       | Volta                    | age                                    | Current                       | 1                                           |                              |             |                       |                         |        |
| MPP   | T1 259.                  | 9 V 🔨                                  | 2.7 A 📈                       |                                             |                              |             |                       |                         |        |
| MPP   | 72 255                   | v v                                    | 10.2 A                        |                                             |                              |             |                       |                         |        |
| Dev   | ice Information          |                                        |                               |                                             |                              |             |                       |                         |        |
| Curre | ent Status Norm          | nal                                    | Device Name                   | SG5K-D_001_001                              | Device Model                 | SG5K-D      | Commissioning Date    | 2022-10-14              |        |
| Manu  | ufacturer SUNG           | GROW                                   | S/N                           |                                             |                              |             |                       |                         |        |
|       |                          |                                        |                               |                                             |                              |             |                       |                         |        |

This section will provide you with real time inverter technical parameter details, such as string currents, string voltages, temperature, power and many others.

Being vigilant and checking these values often is vital in ensuring the system is operating as expected on a daily basis.

![](_page_8_Picture_1.jpeg)

#### Using iSolarCloud on a smart device

Once you have successfully logged in to your account, you will see your own Solar System overview, including technical parameters, generation details and power generation graphs.

In particular," Today Yield" will provide you with your daily solar generation each day, updated in real time. At the end of the day once the system has stopped producing, the "Today Yield" value will indicate the systems production throughout the entire day.

The "PV" graph will give you real time updates on the amount of kW power your solar system generates throughout the day. You may notice small downward spikes or sharp drops some days for short periods, but this is generally normal behaviour. This indicates a period in the day when sunlight is obscured by shade (clouds etc) and the systems production has momentarily dropped. It will spike back up to expected values once the sun is no longer obscured.

![](_page_8_Figure_6.jpeg)

![](_page_9_Picture_1.jpeg)

To check real time inverter technical parameter details, such as string currents, string voltages, power and other details, navigate to "Device", and then select your inverter.

| 1:21 pm Thu 20 Oct<br>< BACK                |          |                             |              |                       |       | al 🗢 91% 🖿        |
|---------------------------------------------|----------|-----------------------------|--------------|-----------------------|-------|-------------------|
|                                             |          | SG5K-D_001_001              |              |                       |       |                   |
| Overview Device Fault                       |          | General Information         | Active Fault | Fault History         | Curve | Yield Information |
| All Inverter Communication Module           | Filter 🟹 |                             | Data Updat   | e Time: 2022-10-20 13 | 20-00 |                   |
| CEK D 001 001                               |          | Device Status 🛛 🧟           |              |                       |       |                   |
| Inverter SIN                                |          | Parameters                  |              |                       |       |                   |
| Daily Yield: 12 kWh                         |          | Overview                    |              |                       |       | ~                 |
| Total Active Power: 1.493 kW                |          | Daily Yield                 |              | 12                    |       | kWh               |
| Associated Communication Device S/N:        |          | Total Active<br>Power       |              | 1.493                 |       | kW                |
| WiFi V31_001_247                            |          | Total Yield                 |              | 206.8                 |       | kWh               |
| Communication Module S/N<br>Work Status: OK |          | Total DC<br>Power           |              | 1.493                 |       | kW                |
| WLAN Signal Strength: 👳                     |          | Phase A<br>Voltage          |              | 244.4                 |       | v.                |
|                                             |          | Device Status               |              | On-grid Operation     |       |                   |
|                                             |          | Phase A<br>Current          |              | 6                     |       | ٨                 |
|                                             |          | Power<br>Limitation<br>Mode |              | Unlimited Power       |       |                   |
|                                             |          | Grid<br>Frequency           |              | 50.04                 |       | Hz                |
|                                             |          | Total Power<br>Factor       |              | 1                     |       |                   |
|                                             |          | MPPT Information            |              |                       |       | ^                 |
|                                             |          |                             |              | Voltage(V)            |       | Current<br>(A)    |
|                                             |          | MPPT1                       |              | 265.5                 |       | 2.9               |
|                                             |          | MPPT2                       |              | 264.7                 |       | 2.6               |
|                                             |          | Device Information          |              |                       |       |                   |
|                                             |          | Device Name:                |              |                       |       |                   |
|                                             |          | Commissioning Date:         |              |                       |       |                   |
|                                             |          | Device Model: SG5K-D        |              |                       |       |                   |
|                                             |          | S/N:                        |              |                       |       |                   |
|                                             |          | Manufacturer: SUNGROW       |              |                       |       |                   |

This section will provide you with real time inverter technical parameter details, such as string currents, string voltages, temperature, power and many others.

Being vigilant and checking these values often is vital in ensuring the system is operating as expected on a daily basis.

![](_page_10_Picture_1.jpeg)

## **Changing the Password**

#### Changing the password in iSolarCloud on a computer

Once you have logged in with the initial generated password, you have the option to change password. To do this, select the "My Account" symbol in the bottom left of the screen, and then select "Account and Security".

| ඊ          | < Back                    |                       |                |                       | 5.0        | 47 kW         | Today CS Rain<br>25-32°C |
|------------|---------------------------|-----------------------|----------------|-----------------------|------------|---------------|--------------------------|
| ଜ          |                           | -)                    | ģ              |                       | (1         | ě)            |                          |
| G          | 6                         | Today                 | y Revenue      |                       | (          |               |                          |
| ات.<br>10* |                           | 0.9                   | 9 AUD          |                       |            |               |                          |
| 1000       | 88 Overview               | 11                    | kWh            |                       | E          |               |                          |
| Q          | Device Information        |                       |                |                       |            |               | U                        |
| 0          | Curve                     | Real-time Power       |                | Current Month's Yield |            | 📅 Total Yield | 0                        |
|            | Advanced<br>192. Settings | 5.047 👐               |                | 307.7 kwh             | $\sim$     | 307.7 kwh     | itth                     |
|            | Elli seconda              | PV Installed Capacity | 5 kWp          | Revenue This Month    | 27.693 AUD | Total Revenue | 27.693 AUD               |
|            |                           | Day Month Year        | Total < 2022/1 | 0/24 >                |            |               |                          |
| 0          |                           | Prover (W)<br>5,000   |                | . Py                  |            |               |                          |
| G          |                           | 0.000.0               |                |                       |            |               |                          |

| ඊ iSolarCloud |                                             | Profile           |                       |                    |   |
|---------------|---------------------------------------------|-------------------|-----------------------|--------------------|---|
| ORM           |                                             | Basic Information |                       |                    |   |
| A Fault       | 82181201455                                 | Nickname          | User 10 ①<br>: 2      | User Role<br>Owner |   |
| Report        | avbm0p5m6c                                  | Country/Region    | Time Zone             |                    |   |
| @ Advanced >  | Profile                                     | Australia         | (UTC + 10:00)Brisbane |                    |   |
| Info          | My Service Provider<br>Account and Security |                   |                       |                    |   |
| Help >        | Notification                                |                   |                       |                    |   |
|               | General Settings                            |                   |                       |                    |   |
|               |                                             |                   |                       |                    |   |
|               |                                             |                   |                       |                    |   |
|               |                                             |                   |                       |                    |   |
| Account       |                                             |                   |                       |                    | 6 |
| G Logout      |                                             |                   | Saw                   |                    |   |

This will open a new tab in your internet browser.

![](_page_11_Picture_1.jpeg)

Once the new tab has been opened, select "Account Password", and then set your new password as required.

| SolarCloud ~   Account and Security                                                                                                    |                |
|----------------------------------------------------------------------------------------------------|----------------|
| The Importance of Safety Cannot Be over Emphasized                                                                                              |                |
| Email<br>Can be used to log into EstarCloud and reset password                                                                                  | End.           |
| Account Password<br>Must be no less than 8 digits long and contain at least one Aready Set<br>letter and one number Aready Set                  | Modify         |
| Delete Account<br>Delete the account will permanently delete all relevant<br>information of the account and the account cannot be<br>recovered. | Delete Account |
| Copyright © Sungrow2022 All Rights Reserved.                                                                                                    |                |
| <b>送 iSolarCloud ~</b>   Account and Security                                                                                                   |                |
| Account and Security / Account Password                                                                                                    |                |
| Clid Password New Password Confirm New Password Forgot Original Password Forgot Original Password                                               |                |

#### Changing the password in iSolarCloud on a smart device

To change password on a smart device, start at the home screen. Select "more" and then the "Settings" tab.

| :17 am 14sn 24 ( | Oct            |           |             |            | and 🕈 92% 🗰                 | 11:17 am Man 24 O | et          |      | <b>and</b> 🗢 92% i |
|------------------|----------------|-----------|-------------|------------|-----------------------------|-------------------|-------------|------|--------------------|
|                  |                |           | SUNG        | NDS        | Q 🕀                         |                   |             | MORE |                    |
| G unread n       | nessages >>    |           |             |            | ×                           |                   |             |      |                    |
| Follow(0)        | All(1)         | Normal(1) | Abnormal(0) | Offline(0) | Commissioning Untinished(0) |                   |             |      |                    |
| Plant PR +       | Equivalent     | t Hours + |             |            |                             | 8 Profile         |             |      |                    |
|                  |                |           |             |            | 337                         | 🚆 WLAN Cor        | nfiguration |      |                    |
| Today Y          | wist: 12.4 kim | h<br>h    |             |            |                             | E Local Acce      | HIS .       |      |                    |
|                  |                |           |             |            |                             | 🛓 Firmware (      | Download    |      |                    |
|                  |                |           |             |            |                             | 😇 Live Data       |             |      | (NEW)              |
|                  |                |           |             |            |                             | 🛄 Message 0       | Center      |      | 0 >                |
|                  |                |           |             |            |                             | 🔒 My Servici      | e Provider  |      |                    |
|                  |                |           |             |            |                             | () FAQs           |             |      |                    |
|                  |                |           |             |            |                             | Feedback          |             |      |                    |
|                  |                |           |             |            |                             | Settings          |             |      | )                  |
|                  |                |           |             |            |                             |                   |             |      |                    |
|                  |                |           |             |            |                             |                   |             |      |                    |
|                  |                |           |             |            |                             |                   |             |      |                    |
|                  |                |           |             |            |                             |                   |             |      |                    |
|                  |                |           |             |            |                             |                   |             |      |                    |
|                  |                |           |             |            |                             |                   |             |      |                    |
|                  |                |           |             |            |                             |                   |             |      |                    |
|                  |                |           | As          |            |                             |                   | (C) man     | Aire | <b>.</b>           |

![](_page_12_Picture_1.jpeg)

In settings, select "Account and Security", and then "Account Password". Once clicked, follow the prompts to change the password as required.

| 11:17 am Mon 24 Oct  | al 🗢 92% 🔳 |
|----------------------|------------|
| < back               |            |
| SETTINGS             |            |
| General              |            |
| Report Push          |            |
| Account and Security | >          |
| Notification         |            |
| Application Sharing  |            |
| Declaration          |            |
| About                |            |
| Website              |            |
|                      |            |

LOGOUT

![](_page_12_Picture_5.jpeg)

Copyright @ Sungrow2022 All Rights Reserved.

![](_page_13_Picture_0.jpeg)

## HORAN & BIRD EVERYDAY ENERGY SOLUTIONS

## 1300 467 262

info@horanandbird.com.au

 $\mathsf{QLD}\,\cdot\,\mathsf{NSW}\,\cdot\,\mathsf{VIC}\,\cdot\,\mathsf{WA}$